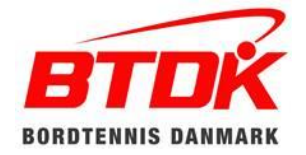

## SÅDAN TILMELDES HOLD TIL BTDK ØST'S HOLDTURNERING

Serie 5.

## Holdtilmelding sker på Bordtennisportalen.

Under "Klubadministration" i menuen er der kommet en ny side "Holdtilmelding" (nede i bunden).

Rettigheder til punktet "Holdtilmelding" skal af en klubadministrator tildeles den bruger, der konkret tilmelder klubbens hold. Vi foreslår, at klubben vælger samme person til at tilmelde alle klubbens hold – f.eks. klubbens turneringsleder.

Samtidig med holdtilmeldingen foretages betaling af holdgebyr - enten kort, MobilePay eller faktura. **Tilmeldingen er først gennemført, når der er betalt.** Inden man går til betaling, kan man samle flere tilmeldinger, som kan betales på en gang. Dette gøres ved at klikke på "Tilføj hold" igen og udfylde formularen på ny for hvert hold, som skal tilmeldes. (Samme system som ved klubbetaling af stævnegebyrer)

## For at tilmelde hold skal man:

- 1. Vælg sæson vælg: 2024/2025.
- 2. Klik på "Tilføj hold".
- 3. Vælg aldersgruppe Senior.
- 4. Vælg række Serie 5.
- 5. Indtast holdleder.
- 6. Vælg Spillested/dag/tid.
- 7. Vælg de formodede holdspillere, skriv fornavn og "søg", start rating vises automatisk. Husk at der skal være løst licens for spilleren for at vedkommende dukker op i feltet. Holdet kan ikke tilmeldes, hvis dette felt ikke er udfyldt, og tilmelding kan kun ske, når der er korrekt antal spillernavne i tilmeldingsfeltet.
- 8. Antal borde, der kan benyttes til holdkampe.
- 9. Kommentarfelt meddelelser fra klubben til turneringsgruppen.

Når felterne er udfyldte, klikkes på "Gem", hvorefter der oprettes en KLADDE af tilmeldingen.

For at tilmeldingen kan gennemføres, skal man vælge TILMELD. Har man valgt kladde skal dette ændres til TILMELD.

## I kommentarfeltet kan f.eks. skrives:

• Andre oplysninger, som klubben ønsker i forbindelse med afviklingen af holdturneringen.

Med venlig hilsen

BTDK ØST's turneringsgruppe